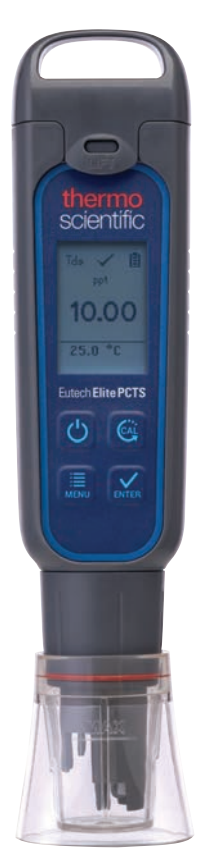

# **Elite PCTS Tester Operating Instructions**

68X001281 Rev.0 June, 2017

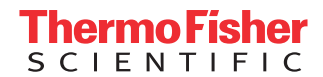

This instruction manual is applicable for Elite PCTS Tester.

## **Replacing the Batteries**

The Elite PCTS tester uses four AAA 1.5 V batteries.

- 1. To remove the battery cover, See Figure 1. Clear the front catch and then the back catch, before sliding the cover off.
- 2. To remove the battery plate, push the center tab towards the front of the tester as show in Figure 2. Once unlocked, remove the plate to access the batteries.
- Invert the tester upside down to remove the batteries. Each side uses two AAA batteries. Orient each battery with positive terminal facing downward.
- 4. To lock the battery plate, align the small taps into the guide ribs on the housing and then press down. See Figure 4.

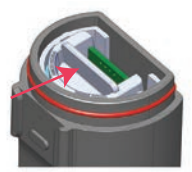

Figure 2: Push to unlock

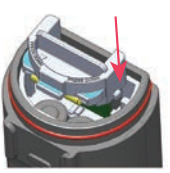

Figure 3: Align tabs

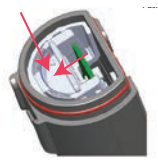

Figure 4: Push down to lock

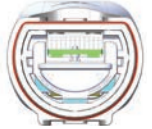

Figure 5: Battery plate unlock position

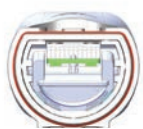

Figure 6: Battery plate lock position

# **Getting Started**

The Elite PCTS tester has been factory calibrated and usually works well out of the box. However, after extended periods of non-use, it is best to remove the sensor cap and soak the sensor in warm tap water for 10 minutes or so. Prior to taking the measurements, periodic calibration with certified standards is recommended for best accuracy.

## **Measurement Parameter Setting**

- 1. Press 🕐 to power the tester on.
- 2. Press 🧮 to enter setup window. Press 🔛 to select Measure. The display shows pH, Cond, TDS and Salinity.
- 3. Scroll down by pressing 📰 to toggle between pH, Cond, TDS and Salinity. Press 🕵 to select pH.
- 4. The display shows the selected measure with a  $\checkmark$ .

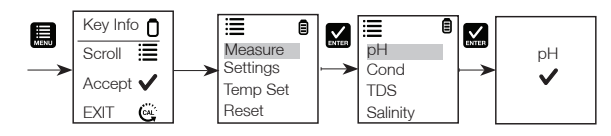

Figure 1: Removing Battery

cover

## pH Buffer Set Selection

Elite PCTS tester features USA (pH 4.01, pH 7.00 and pH 10.01) or NIST (pH 4.01, pH 6.86, and pH 9.18) standards. Select either one to suit your requirements.

- 1. Press to enter setup window. Press 🔛 to select Settings. The display shows Buffer, TDS Factor and Backlight.
- 2. Press 🔛 to select Buffer. The display shows USA and NIST.
- 3. Press 🔛 to select USA or scroll down by pressing 🛄 to toggle between the two buffer standards.
- 4. The display shows the selected buffer with a  $\checkmark$

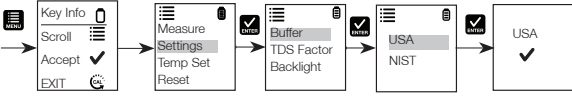

#### **TDS Factor Setting**

- 1. Press 🔜 to enter setup window. Scroll down by pressing 🛄 to select Settings.
- 2. Press 📈 to select settings. The display shows Buffer, TDS Factor and Backlight.
- 3. Scroll down by pressing 🔜 to toggle between the Buffer, TDS Factor and Backlight. Press 🔛 to select the TDS Factor.
- 4. Press 🔛 to select the default TDS factory setting or 🛄 to adjust the setting.
- 5. Press  $\frac{1}{2}$  to confirm the selection of the setting. The display shows the selected temperature setting with a  $\checkmark$ .

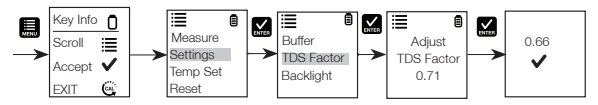

#### **Backlight Settings**

- 1. Press 🔜 to enter setup window. Scroll down by pressing 🛄 to select Settings.
- 2. Press 💒 to select Settings. The display shows Buffer, TDS factor and Backlight.
- 3. Scroll down by pressing 🗮 to toggle between Buffer, TDS Factor and Backlight. Press 🔛 to select Backlight.
- The display shows ON and OFF. Scroll down by pressing to toggle between ON and OFF. Backlight ON
  increases readability in low light conditions.
- 5. Press 💒 to select the desired backlight option. The display shows the selected backlight option with a  $\checkmark$ .

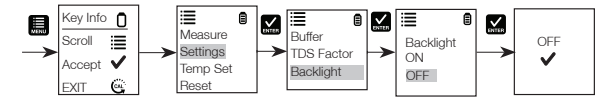

#### **Temperature Settings**

- 1. Press ∰ to enter setup window. Scroll down by pressing ∰ to select Temp Set. Press i enter to select Temp set. The display shows Set °C/°F, Temp Cal and Temp Coeff.
- 2. Press 🔛 to select Set °C/°F. Scroll down by pressing 🧮 to toggle between °C and °F.
- 3. Press 🔛 to select temperature unit. The display shows the selected temperature setting with a 🗸.

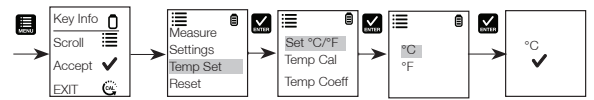

#### **Temperature Calibration**

- 1. Press 📕 to enter setup window. Scroll down by pressing 📕 to select Temp Set.
- 2. Press 🔛 to select Temp Set. The display shows Set °C/°F, Temp Cal and Temp Coeff.
- Scroll down by pressing L to toggle between Set °C/°F, Temp Cal and Temp Coeff. Press X to select Temp Cal.
- 4. The lower display shows the current measured temperature reading based on the last set offset and the upper display shows the current measured temperature reading based on factory default calibration.
- 5. Dip the tester into a solution of known temperature and allow time for the in built temperature sensor to stabilize.
- 6. Press to adjust the temperature value or press the K to confirm the calibrated value as the new temperature value of the solution.

Note: To exit this program without confirming the calibration, press

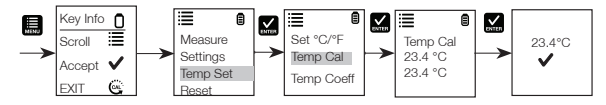

#### **Temperature Coefficient**

- 1. Press 🔜 to enter setup window. Scroll down by pressing 🛄 to select Temp Set.
- 2. Press 🔛 to select Temp Set. The display shows Set °C/°F, Temp Cal and Temp Coeff.
- 3. Scroll down by pressing 🔜 to toggle between Set °C/°F, Temp Cal and Temp Coeff.
- 4. Press 🔛 to select Temp Coeff or 🛄 to adjust the Temp Coeff.
- 5. Press 🔛 to confirm the Temp Coeff value. The new value is automatically confirmed with a 🗸 .

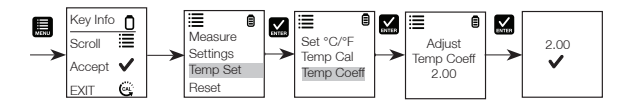

#### pH Calibration

Calibration should be done regularly, preferably once a week. Calibrate up to three points using either the USA or the NIST buffer set standards.

- 1. Press 🕐 to power the tester on if needed.
- 2. Dip electrode about 2 cm to 3 cm into the pH standard buffer solution.
- 3. Press the 💽 to enter calibration mode. The CAL indicator will be displayed. The upper display will show the measured reading based on the last calibration while the lower display will indicate the pH standard buffer solution.

Note: To abort calibration, press 😅 to escape.

- 4. Allow about 2 minutes for the tester reading to stabilize. The timer icon flashes during this time. Once the reading is stabilized, the timer stops flashing. Automatic confirmation happens when the buffer is found and the display returned to measurement window with reading calibrated to pH standard buffer solution.
- 5. Repeat with other buffers if necessary. Rinse electrode before dipping into next buffer.
- Note: The calibration mode allows you to perform up to three calibration points. Calibration automatically is confirmed with the buffer identification. No user interaction is required after starting the calibration by pressing the 😋 .

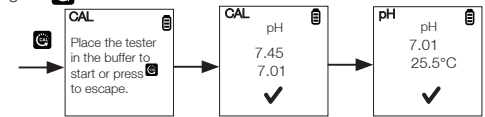

#### Calibration for Conductivity, TDS, or Salinity

For best results, periodic calibration with an accurate standard is recommended prior to measurement. Use the calibration standard value that is close to your intended sample value. The tester will retain one calibration value in each mode (conductivity, TDS, salinity) when the instrument is powered off. The conductivity value can be calibrated automatically or manually, while the TDS & salinity values require manual calibration. The tester will begin in the measurement mode that was used when it was powered off. See "Measurement Parameter Setting" to change the desired parameter.

#### Automatic Calibration for Conductivity

- 1. Remove the cap and press the 🕐 to power on.
- 2. Dip the sensor in at least 30 mm of calibration standard.
- 3. Stir gently and press 🙆 to begin the calibration.
- 4. The display will show CAL followed by the default value. CAL is indicated on the display during calibration mode.
- 5. If the reading is within the calibration range of the automatically recognized standards; 80 (84 μS/cm), 1410 (1413 μS/cm), or 12.90 (12.88 mS/cm), the ✓ icon is displayed when the automatic calibration standard value has been detected.
- 6. Press 🔛 to accept the auto conductivity standard and finish the calibration.
- 7. Display returns to Measurement window.

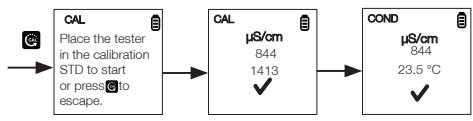

# Manual Calibration

When the conductivity reading is outside calibration range of the automatic conductivity standards or when TDS or salinity is used, the tester will require manual adjustment.

- 1. Repeat steps 1 to 4 from "Automatic Calibration for Conductivity".
- 2. Press 🧮 to manually adjust the value to the desired reading.

Note: The adjustment will decrease only, however the adjustment will eventually cycle to the highest available value after decreasing by 40% of the initial value.

- 3. Press  $\mathbf{M}$  to accept and finish the calibration when the desired value is selected.
- 4. To abort calibration, press 🖾 to escape.
- Once the calibration is finished and user has accepted the changes, measurement window will now show the calibrated reading.

Note: The auto conductivity standards are 84 µS/cm, 1413 µS/cm & 12.88 mS/cm.

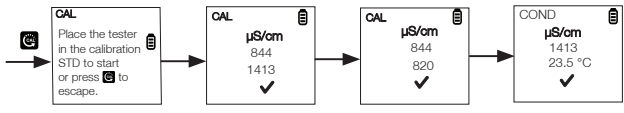

#### Measurement

- 1. Press 🕐 to power tester on if needed.
- 2. Dip the electrode about 2 cm to 3 cm into the test solution. Stir and let the reading stabilize. The timer icon will blink during this time. Once the reading is stabilized, the timer stops blinkin and ✓ will appear to indicate the stability of the reading.
  - **CAUTION:** Testing dry samples is not accurate and can lead to sensor damage or breakage. Soils must be wet and free of particulates that may scratch the glass sensor. Excessive force into dry samples can cause glass breakage.

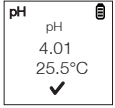

- 3. Note the value or press 🔛 to freeze the reading. To release the reading, press 🔛 again.
- 4. Press 🕐 to turn off tester. If you do not press a button for 8.5 minutes, the tester will automatically shut off to conserve batteries.

## **User Reset**

Reset to the user's default settings by using the User Reset function. Buffer selection and temperature user calibration are not affected by the user reset function.

- 1. Press 🗮 to enter setup window. Scroll down by pressing 🗮 to select Reset. Press 🔛 to select Reset. The display shows User Reset and Factory Reset.
- 2. Press 🔛 to select User Reset.
- 3. The display automatically shows No and Yes. Scroll down by pressing 🧱 to toggle between No and Yes.
- 4. Press  $\mathbf{M}$  to confirm either No or Yes. The display shows the user reset option with a  $\checkmark$ .

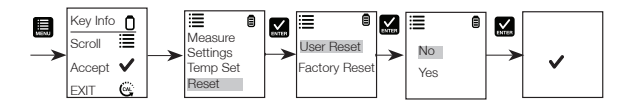

# **Factory Reset**

Reset to the Factory Reset default by using the Factory Reset function.

- 1. Press 🗮 to enter setup window. Scroll down by pressing the 🧮 to select Reset. Press 🔛 to select Reset. The display shows User Reset and Factory Reset.
- 2. Scroll down by pressing the 🧮 to toggle between the resets. Press 🔛 to select Factory Reset.
- 3. The display automatically shows No and Yes. Scroll down by pressing 🜉 to togglebetween No and Yes.
- 4. Press 🔛 to confirm either No or Yes. The display shows the factory reset option with a ✔.

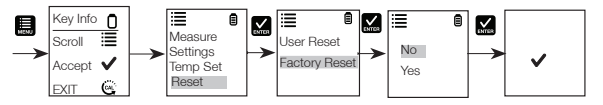

## **HOLD** Function

This feature lets you freeze the display for a delayed observation.

1. Press 🔛 button to freeze the measurement.

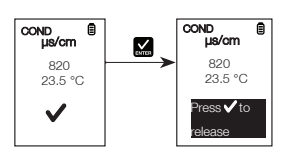

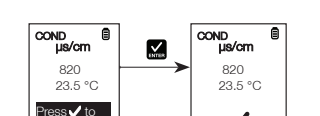

2. Press 🔜 again to release the measurement.

#### Sensor Maintenance

- Always keep the sensors electrodes clean. Rinse the electrodes with de-ionized water and wipe them dry with clean cloth before storing with its protective cap. For cup type electrodes, remove the white plastic cup and insert to thoroughly clean viscous solutions. Never scratch electrodes with a hard substance.
- For better performance, soak the electrode in alcohol for 10 to 15 minutes and rinse with de-ionized water before starting any measurement process. This is to remove dirt and oil stains on the electrode which may affect the accuracy of the measurements.

## Sensor Replacement

You can replace the sensor module at the fraction of the cost of a new tester. When the tester fails to calibrate or gives fluctuating readings in calibration standards, you need to change the electrode.

- 1. With dry hands, grip the ring with sensor facing you. Twist the ring clockwise. Save the ring for later use.
- 2. Pull the old sensor module away from the tester.
- 3. Align the four tabs on the new module so that they match the four slots on the tester.
- 4. Gently push the module onto the slots to sit it in position. Push the smaller O-ring fully onto the new sensor module. Push the other O-ring over the module and thread it into place by firmly twisting counter clockwise.

Note: It is necessary that you recalibrate your tester prior to measurement after a sensor replacement.

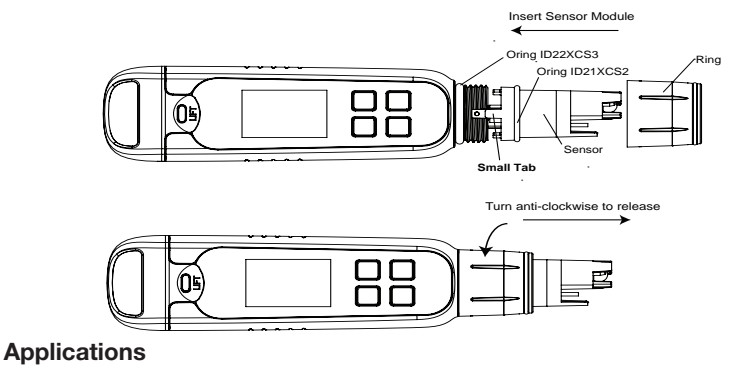

The Elite PCTS tester can be used for the following:

- Agriculture
- Aquaculture
- Aquariums and fish farms
- Boiler blow-down
- Electroplating rinse tanks
- Food Sectors

Ecology

- Car Washes
- Food Sectors
- Water and wastewater treatment

Drinking water Hydroponics
 Printing industry

Others

Swimming pools

· Verification of reverse osmosis system operation

# Warranty

This instrument is supplied with a warranty against manufacturing defects for a period of one year from the date of purchase.

# **Return of Items**

Authorization must be obtained from your distributor before returning items for any reason. When applying for authorization, please include information regarding the reason the item(s) are to be returned.

We reserve the right to make improvements in design, construction and appearance of products without notice. Prices are subject to change without notice.

## Self Diagnostic Messages

| Ō            | Batteries are weak and need replacement soon.                                                                                                    |
|--------------|----------------------------------------------------------------------------------------------------|
| stable error | Appears when calibration is attempted but the reading is not yet stable. Wait for the reading to stabilize or manually confirm the calibration by pressing enter. |
| buffer error | The buffer is outside of the calibration range.                                                                                                    |
| slope error  | The 2 <sup>nd</sup> or 3 <sup>rd</sup> calibration point is not within 80% to 120% slope range.                                                                   |
| over range   | The reading is above the measuring range of tester.                                                                                                    |
| under range  | The reading is below the measuring range of tester.                                                                                                    |

# **Specifications**

| Specification                 | Elite PCTS                                                                               |
|-------------------------------|------------------------------------------------------------------------------------------|
| pН                            |                                                                                          |
| pH range                      | -1.00 to 15.0 pH                                                                         |
| Resolution                    | 0.01 pH                                                                                  |
| Relative accuracy             | ± 0.01 pH                                                                                |
| Calibration points            | Up to 3 points                                                                           |
| Buffer set standard selection | USA 4.01/7.00/10.01NIST 4.01/6.86/9.18                                                   |
| Calibration window            | ±1.00 pH                                                                                 |
| Calibration type              | Point to Point                                                                           |
| Conductivity                  |                                                                                          |
| Conductivity range            | 0.0 to 200.0 $\mu S,$ 200 to 2000 $\mu S,$ 2.00 to 20.00 mS                              |
| Resolution                    | 0.1 μS, 1 μS, 0.01 mS                                                                    |
| Relative accuracy             | ±1% full scale                                                                           |
| Normalization temperature     | 25.0°C (77°F)                                                                            |
| Temperature Co-efficient      | 0.0% to 10.0%                                                                            |
| Calibration Points            | Up to 3 points                                                                           |
| TDS                           |                                                                                          |
| TDS Range                     | 0.0 to 100.0 ppm 100 to 1000 ppm 0.10 to 10.00 ppt (TDS factor 0.5)                      |
| Resolution                    | 0.1 ppm, 1 ppm, 0.01 ppt                                                                 |
| Relative accuracy             | ±1% full scale                                                                           |
| Calibration points            | Up to 3 points                                                                           |
| TDS Factor                    | 0.40 to 1.00 ( Selectable)                                                               |
| Salinity                      |                                                                                          |
| Salinity range                | 0.00 to 10.00 ppt                                                                        |
| Resolution                    | 0.10 ppt                                                                                 |
| Relative accuracy             | ±1% full scale                                                                           |
| Calibration points            | One                                                                                      |
| Temperature                   |                                                                                          |
| Temperature range             | 0°C to 60°C (32.0°F to 140.0°F)                                                          |
| Temperature resolution        | 0.1°C / 0.1°F                                                                            |
| Temperature accuracy          | from 0°C to 50°C (±0.5°C / ±0.9°F + 1 LSD); from 50°C to 60°C (±1.0°C / ±1.8 °F + 1 LSD) |
| Temperature compensation      | Yes (Automatic Temperature Compensation)                                                 |

| Specification                      | Elite PCTS                                       |  |  |  |
|------------------------------------|--------------------------------------------------|--|--|--|
| General                            |                                                  |  |  |  |
| Display                            | Graphics, Dot Matrix 80X100 Pixel                |  |  |  |
| Backlight                          | Yes, Selectable ( 30sec from the last key press) |  |  |  |
| Auto off                           | 8.5 minutes ( From Last Key press)               |  |  |  |
| Reset                              | User / Factory                                   |  |  |  |
| Power requirement                  | Four AAA 1.5 V batteries                         |  |  |  |
| Battey life                        | >150 hours                                       |  |  |  |
| Water proofing                     | IP67                                             |  |  |  |
| Regulatory Certifications          | CE, FCC                                          |  |  |  |
| Environmental Operating Conditions |                                                  |  |  |  |
| Ambient operating temperature      | 5°C to 45°C                                      |  |  |  |
| Relative humidity                  | 5% to 85% Non-Condensing                         |  |  |  |
| Storage temperature                | -20°C to 60°C                                    |  |  |  |
| Storage humidity                   | 5% to 85% Non-Condensing                         |  |  |  |

# Accessories

| Ordering Code                               | Product Description                                       |  |  |
|---------------------------------------------|-----------------------------------------------------------|--|--|
| PCTS Tester                                 |                                                           |  |  |
| ELITEPCTS                                   | pH/Conductivity/TDS/salinity pocket tester with batteries |  |  |
| Conductivity Standard Solutions and Sachets |                                                           |  |  |
| ECCON100BT                                  | 100 μS/cm KCl, 480 mL                                     |  |  |
| ECCON1413BT                                 | 1413 µS/cm KCl, 480 mL                                    |  |  |
| ECCON1288BT                                 | 12.88 mS/cm KCl, 480 mL                                   |  |  |
| ECCON1413BS                                 | 1413 µS/cm KCl, box of 20 x 20 mL sachets                 |  |  |
| TDS 442* Standard Solutions                 |                                                           |  |  |
| EC442300BT                                  | 300 ppm 442, 480 mL                                       |  |  |
| EC4421000BT                                 | 1000 ppm 442, 480 mL                                      |  |  |
| Salinity (NaCl) Solutions                   |                                                           |  |  |
| ECNACL5PPT                                  | 5 ppt NaCl, 480 mL                                        |  |  |
| Other Accessories                           |                                                           |  |  |
| ELITECAP                                    | Replacement sensor cap                                    |  |  |
| TFLANYARD                                   | Tester lanyard                                            |  |  |